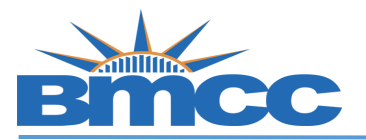

## **CUNYfirst Enrollment Verification Steps**

Background Students can view and print an enrollment verification via CUNYfirst.

**Procedure** Please follow the steps in the table below to complete the task.

| Step | Action                                                                                                    |
|------|----------------------------------------------------------------------------------------------------|
| 1    | Sign into <b>CUNYfirst</b> ( <u>https://home.cunyfirst.cuny.edu</u> ) with your CUNYfirst UserName and Password.                                                                                                    |
| 2    | Select Student Center                                                                                                    |
| 3    | Select Transcript and Verification    Transcript and Verification   Image: state of the state of the |

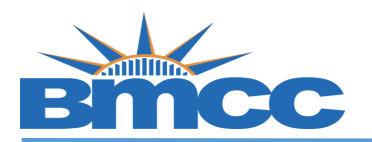

| View Re                   | port                                                                      | /iew All Requested            | Reports                      |                   |                           |                                         |          |
|---------------------------|---------------------------------------------------------------------------|-------------------------------|------------------------------|-------------------|---------------------------|-----------------------------------------|----------|
| View U                    | nofficial                                                                 | Transcript                    |                              |                   |                           |                                         |          |
| Report Ty<br>Student I    | pe<br>Jnofficial Tra                                                      | inscript 🗸                    |                              |                   |                           |                                         |          |
| Information<br>This is an | on For Stud                                                               | ents<br>Ident copy of your a  | cademic record. To           | order an          | official copy please      | follow the directions on the college    | website  |
| To view repo              | rts, your devi                                                            | ce should allow popup         | s and have a PDF view        | er.               |                           |                                         |          |
| b- (                      | Dn Vi                                                                     | ew All Requ                   | ested Repo                   | rts               | page, chec                | < the box in front of th                | ie Da    |
| b- (                      | On Vi                                                                     | ew All Requ                   | ested Repoi                  | rts               | page, chec                | < the box in front of th                | e Da     |
| C                         | it the R                                                                  | equest.                       |                              |                   |                           |                                         |          |
| c- 1                      | <sup>-</sup> hen cli                                                      | ck on <b>View</b>             | Report butto                 | on on             | the right co              | rner of the page to vi                  | ew y     |
|                           | upofficic                                                                 | Itranscript                   | View Repo                    | ort               | Delete                    |                                         |          |
| (                         | (To view this report, your device should allow popups and have a PDF view |                               |                              |                   |                           |                                         |          |
| Note                      |                                                                           |                               |                              |                   |                           |                                         |          |
| 1.                        | ou mu                                                                     | st enable p                   | oop-ups on                   | your              | device wh                 | en accessing your                       |          |
| 1                         | Inoffici<br>Studen:                                                       | al transcrip<br>ts with a fin | ots in CUNY<br>Dancial aid d | 'first,<br>vit ir | and have a<br>nterview ho | a PDF viewer.<br>Id will not be able to | <b>,</b> |
| 2 0                       | JUUUEIII                                                                  | s with a m                    |                              |                   |                           |                                         | ,        |